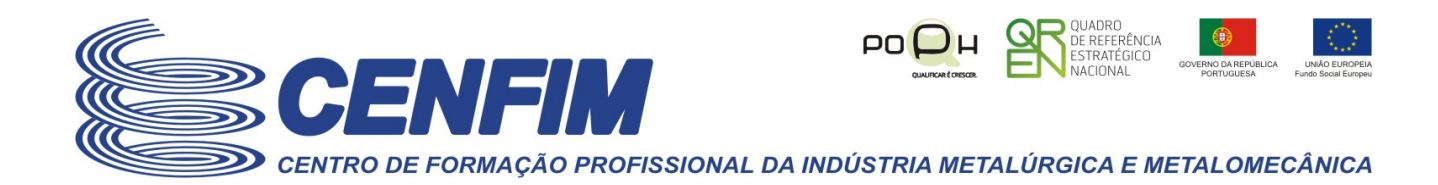

# - Recuperação de senha - Como proceder -

Se está a ler esta informação isso significa que se assume que é um utilizador da plataforma virtual que o CENFIM dispõe, tendo o CENFIM criado uma conta de acesso para si, e algures no passado ativou a sua conta a partir dos dados recebidos na notificação enviada pela plataforma por email para a sua caixa de correio registada, com os dados para ativação da sua conta de utilizador, mas que atualmente não se recorda da sua senha atual.

As páginas seguintes pretendem ajudá-lo(a) a recuperar os dados de senha e/ou nome de utilizador.

Também poderá seguir os passos seguintes caso nunca tenha recebido a notificação, e devido a isso nunca tenha ativado a sua conta de utilizador.

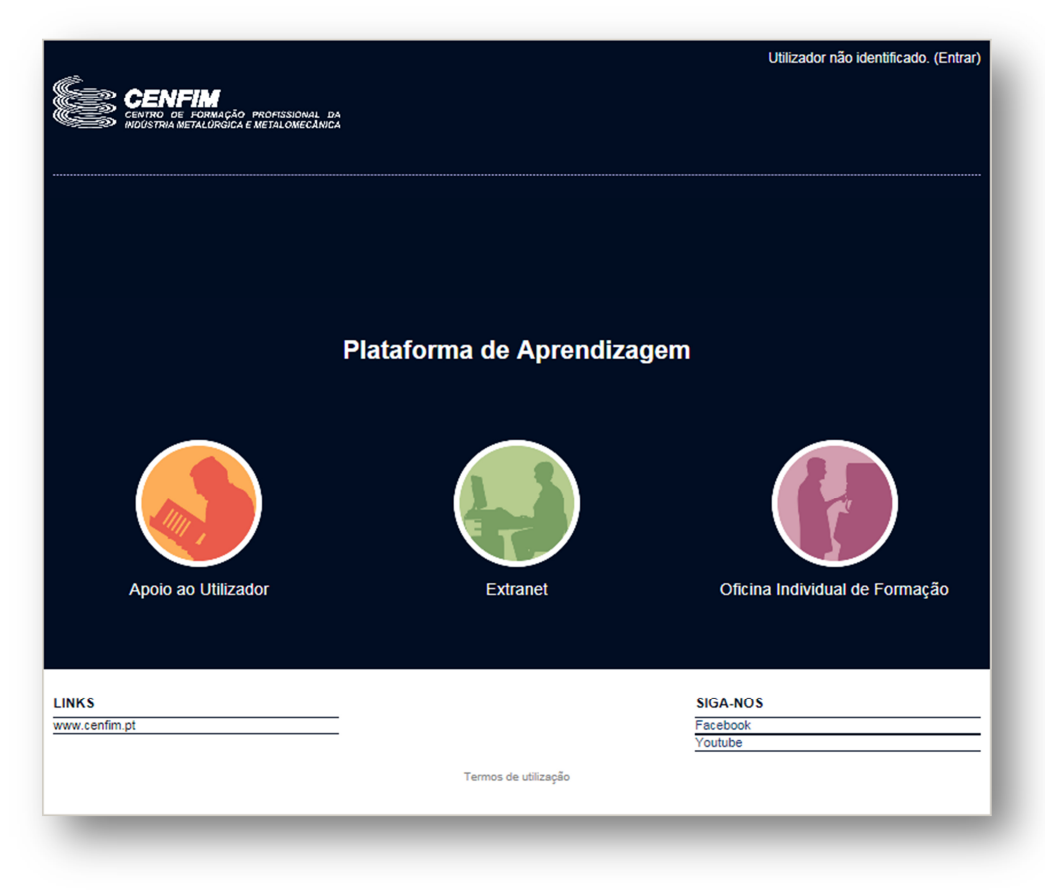

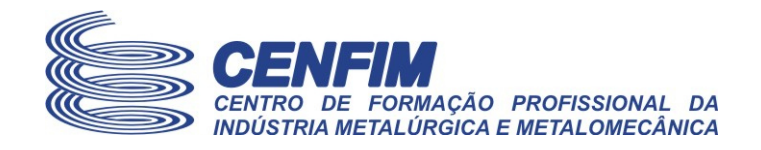

#### 1. Recuperar dados de acesso (senha e/ou nome de utilizador)

A única via de entrada na plataforma faz-se pela página de entrada dos seus dados de identificação de utilizador que lhe foi fornecida pelo CENFIM.

Mesmo que não se recorde do seu nome de utilizador, poderá utilizar o seu endereço de correio para recuperar os dados de acesso. Para esse efeito siga os seguintes passos:

- 1) Comece por aceder à plataforma através de uma das seguintes formas:
  - a. Pela opção "Plataforma virtual e-Learning e Extranets" disponível no site do CENFIM (<u>www.cenfim.pt</u>)

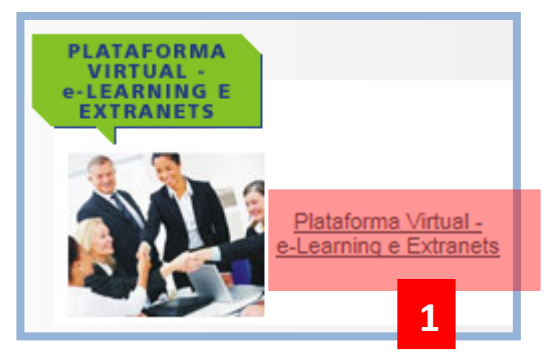

b. Ou digitando diretamente no seu browser, o endereço da plataforma:

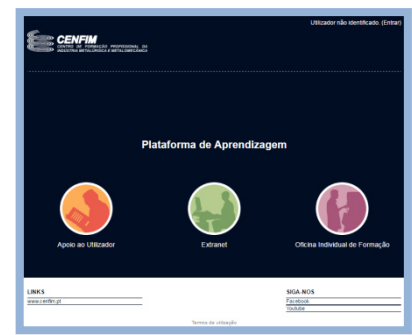

- http://moodle.cenfim.pt
- 2) Clique na hiperligação "Entrar" que aparece no canto superior direito da página inicial da plataforma:

Irá ser apresentada a página para efetuar a autenticação à plataforma, neste caso para recuperar os dados de acesso.

Utilizador não identificado. (<mark>Entrar)</mark> 2

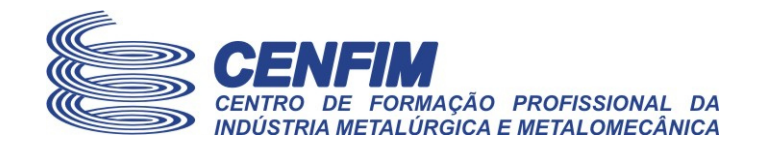

3) **Clique** na hiperligação "Esqueceu-se?" que aparece logo por baixo do botão "Entrar".

**Dica:** Para aceder a essa hiperligação utilize o rato ou a tecla "tab" do teclado para se posicionar no mesmo e clicar com o botão direito do rato ou premir a tecla "enter".

|                    | Utilizador não identificado. ( <mark>Entrar)</mark> |  |
|--------------------|-----------------------------------------------------|--|
|                    | 2                                                   |  |
|                    | Entrar                                              |  |
| Nome de utilizador | formando                                            |  |
| Senha              |                                                     |  |
|                    | Lembrar nome de utilizador Entrar Esqueceu-se?      |  |
|                    | 3                                                   |  |

 Introduza o seu nome de utilizador ou o seu e-mail e clique no respetivo botao "Procurar" para submeter o seu pedido de recuperação de dados.

Caso se lembre do seu nome de utilizador, digite-o na respetiva caixa de texto ...

**Caso contrário** digite no campo "e-mail" o seu endereço de correio ...

5) Após passo 4, clique no botão "Procurar" que estiver associado ao dado introduzido para recuperação de senha.

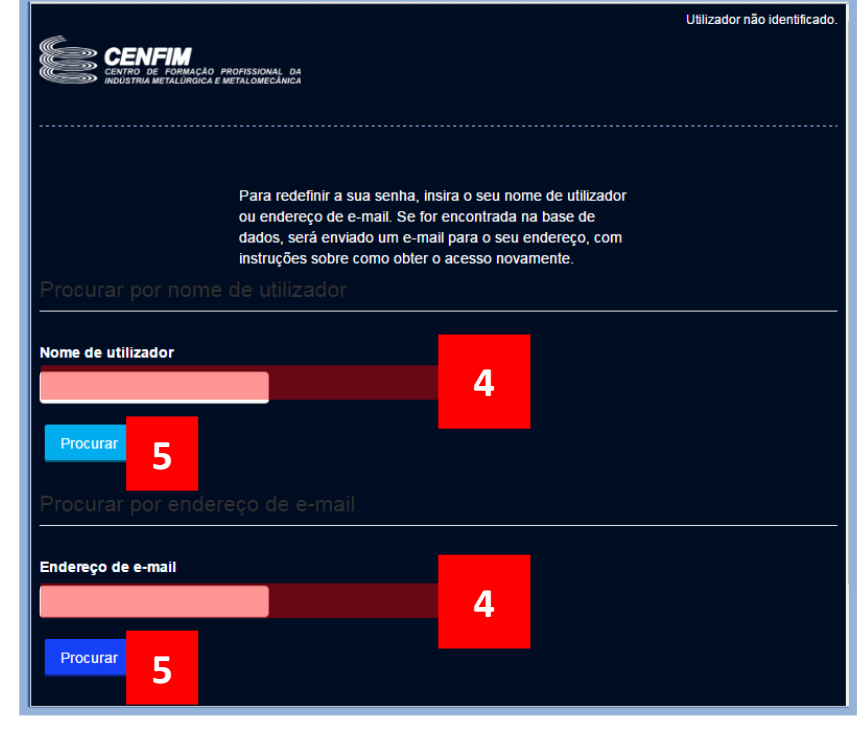

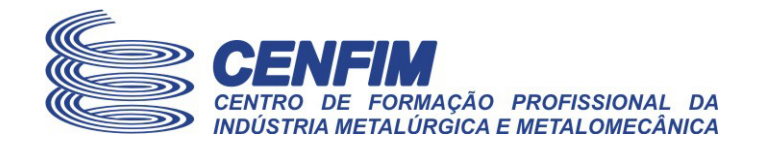

Após ter clicado no botão adequado "Procurar", a plataforma irá enviar-lhe uma nova notificação, a partir da qual irá obter os dados para redefinir a sua senha e recuperar o seu nome de utilizador.

| CENTRO DE FORMAÇÃO PROFISSIONAL DA<br>INDÚSTRIA METALÚRGICA E METALOMECÂNICA                                                                        | Utilizador não identificado. |  |
|----------------------------------------------------------------------------------------------------|------------------------------|--|
| Se indicou um nome de utilizador ou e-mail corretos, deverá receber um<br>e-mail.<br>Leia as instruções nessa mensagem para confirmar e completar a |                              |  |
| seleção de uma nova senha. Se continuar a ter dificuldades, por favoi                                                                               |                              |  |
| contacte o administrador do site.                                                                                                    |                              |  |
| Continuar                                                                                                    |                              |  |
|                                                                                                    |                              |  |
| LINKS SIGA-NOS                                                                                                    |                              |  |
| www.cemiin.pl Facebook<br>Youtube                                                                                                    |                              |  |
| Termos de utilização                                                                                                    |                              |  |

**Se continuar a não receber a notificação** que a plataforma lhe enviará, no máximo após 10 minutos, isso poderá significar que existe um problema com a sua caixa de correio.

**Deverá neste caso entrar em contato com o CENFIM**, via um dos seus Formadores, ou o seu Coordenador (se aplicáveis), ou ainda o Responsável pelas Extranets locais do seu Núcleo do CENFIM onde seja Formando(a) ou Colaborador(a), para que obtenha apoio presencialmente para o ajudar a ativar a sua conta ou a recuperar os dados de acesso à mesma.

Fim deste documento.